## Oletustulostimen määritys

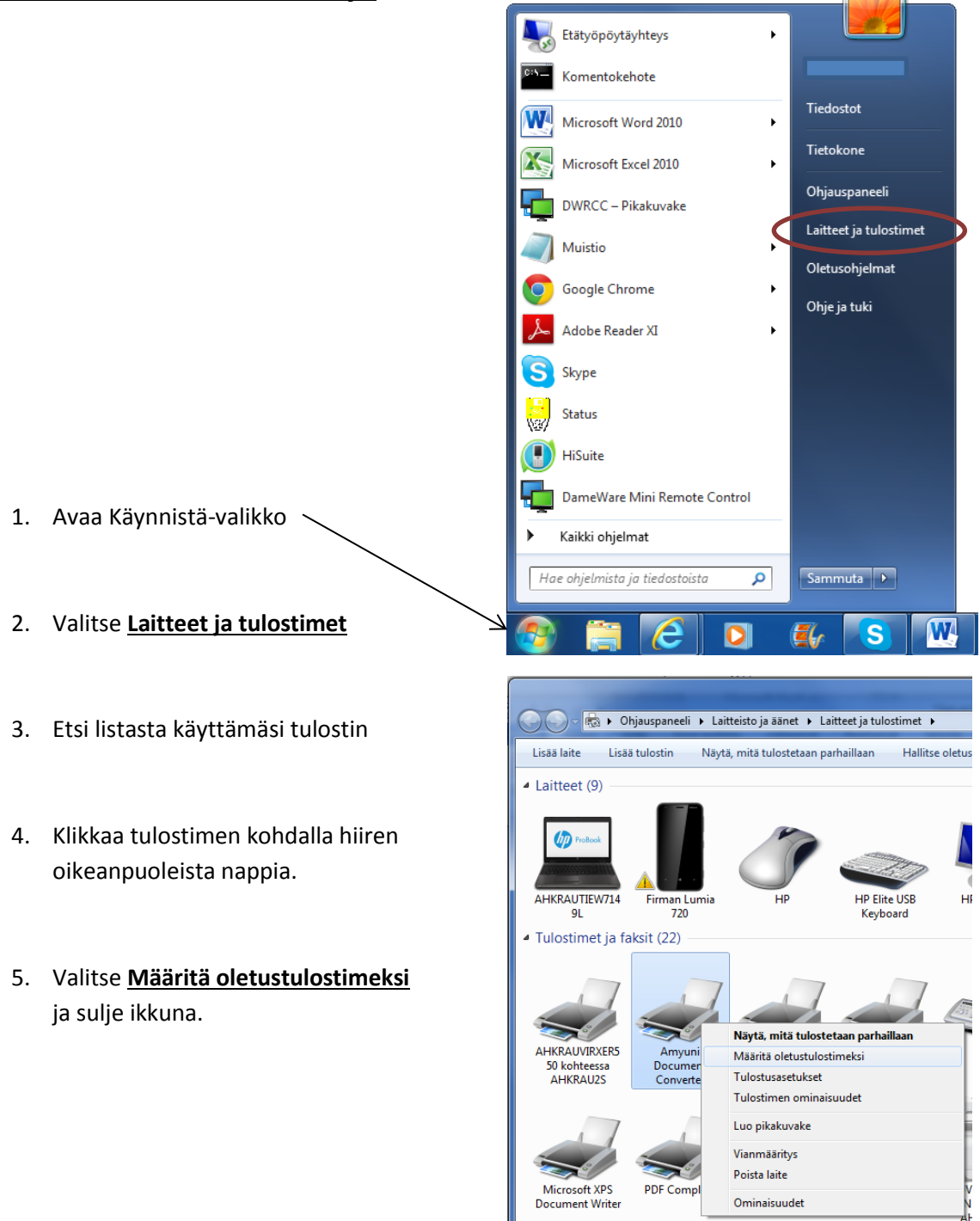